## Инструкция

По регистрации в личном кабинете "Мой газ"

Для регистрации в новом личном кабинете необходимо открыть в интернет браузере страницу <u>https://мойгаз.смородина.онлайн</u> и выполнить следующие шаги:

## Шаг 1

Выбрать ссылку Регистрация.

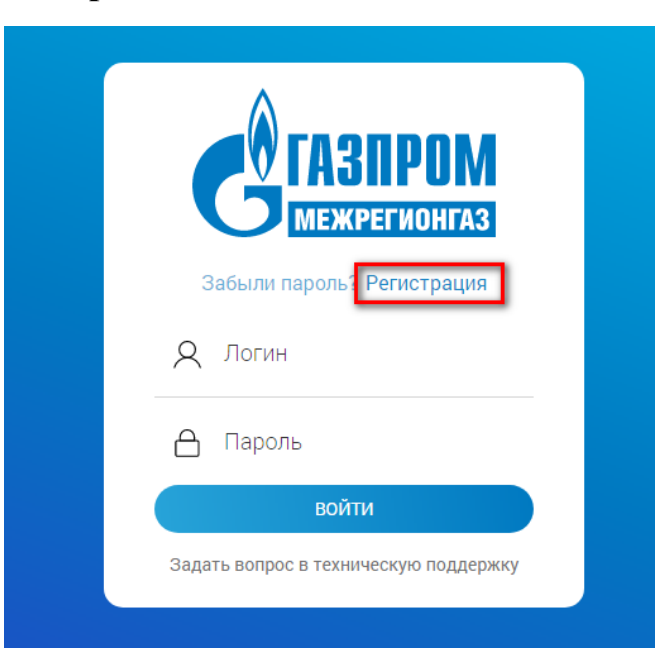

Зарегистрироваться можно по номеру телефона или по электронной почте. Предпочитаемый вариант необходимо ввести в поле Логин. Пароль необходимо задать самостоятельно.

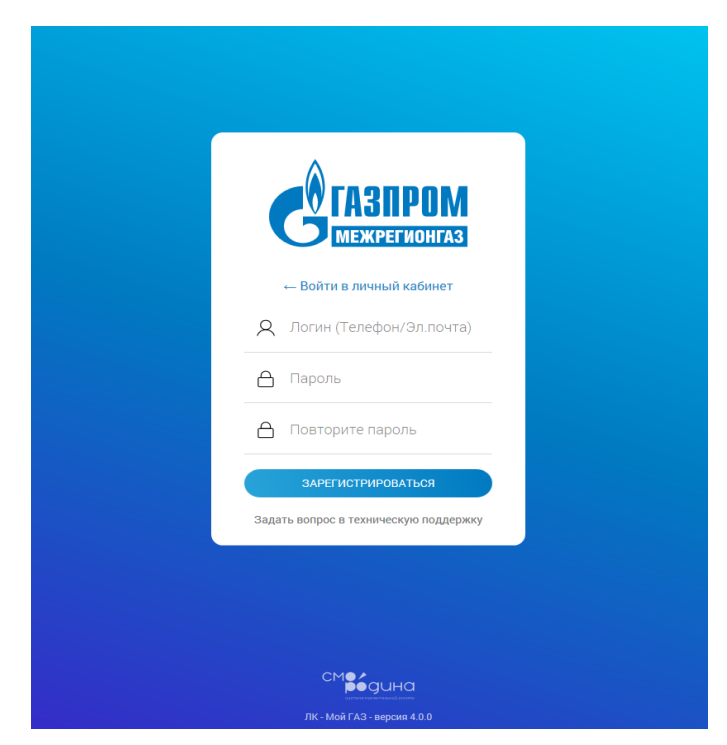

## Шаг 2

На указанный контакт (телефон/эл. почту) поступит сообщение с кодом подтверждения. В указанный интервал времени его необходимо ввести и подтвердить.

| <b>C</b><br><b>C</b><br><b>C</b><br><b>C</b><br><b>C</b><br><b>C</b><br><b>C</b><br><b>C</b><br><b>C</b><br><b>C</b> |
|----------------------------------------------------------------------------------------------------|
| Калание нескольких минут Вам придёт SMS с кодом,<br>который необходимо ввести в форму ниже.                          |
| Вы сможете получить новый код через 76 сек. ПОДТВЕРДИТЬ                                                              |
| Construit compone in texture exists traduce party                                                                    |
| СМВерина                                                                                                    |

Шаг 3

Ознакомиться и принять условия на обработку персональных данных.

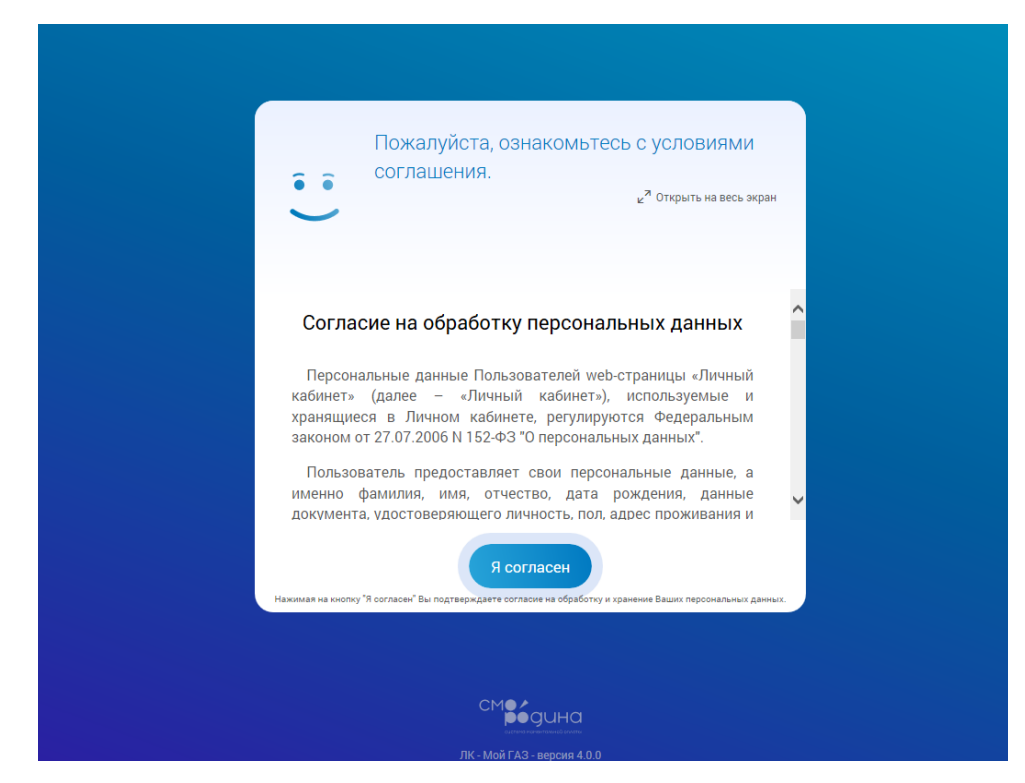

## Шаг 4

Выбрать региональную газовую компанию в зависимости от местонахождения объекта газификации:

- 1. Межрегионгаз Север (Тюменская область).
- 2. Межрегионгаз Север (ХМАО).
- 3. Межрегионгаз Север (ЯНАО).

Указать номер лицевого счета (<u>номер лицевого счета должен начинаться с 0.</u> Всего должно быть 9 цифр, например, <u>0180XXXXX</u>)

| Какая региональная газовая компания Вас обслуживает?                             |   |
|----------------------------------------------------------------------------------|---|
|                                                                                  |   |
| Выберите ресурсоснабжающую организацию<br>Межрегионгаз Север (Тюменская область) | × |
|                                                                                  |   |
| ← Отмена                                                                         |   |
|                                                                                  |   |
|                                                                                  |   |
|                                                                                  |   |
|                                                                                  |   |
|                                                                                  |   |
| ЛК - Мой ГАЗ - версия 4.0.0                                                      |   |

После успешного завершения регистрации Вам будет доступна к просмотру информация о платежах (отображающая суммы и даты платежей), а также функция оплаты и внесения показаний счётчика (для абонентов, у которых установлен прибор учёта). При подключении **расширенной версии** личного кабинета Вам будут доступны дополнительные информационные разделы (Абонент, Взаиморасчеты, Договоры, Акты).

Подключение расширенной версии возможно несколькими способами:

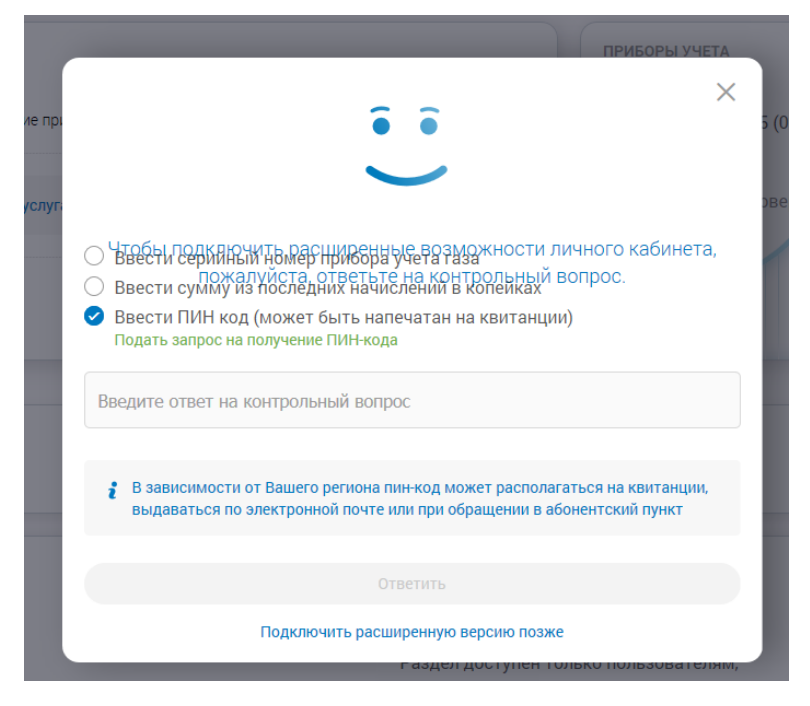

- 1. Ввести серийный номер прибора учёта газа (указать заводской номер счётчика).
- 2. Ввести сумму из последних начислений в копейках (указать сумму, начисленную к оплате за предыдущий месяц).
- 3. Ввести ПИН код.

Для получения ПИН кода необходимо заполнить форму и отправить запрос:

|             | ×                                                                                       |
|-------------|-----------------------------------------------------------------------------------------|
| Чтобы отпра | вить запрос на получение пин-кода для подключения<br>расширенной версии заполните форму |
| ΦΝΟ         |                                                                                         |
| Email       |                                                                                         |
| Телефон     |                                                                                         |
|             | Отправить запрос                                                                        |
|             | Отмена                                                                                  |

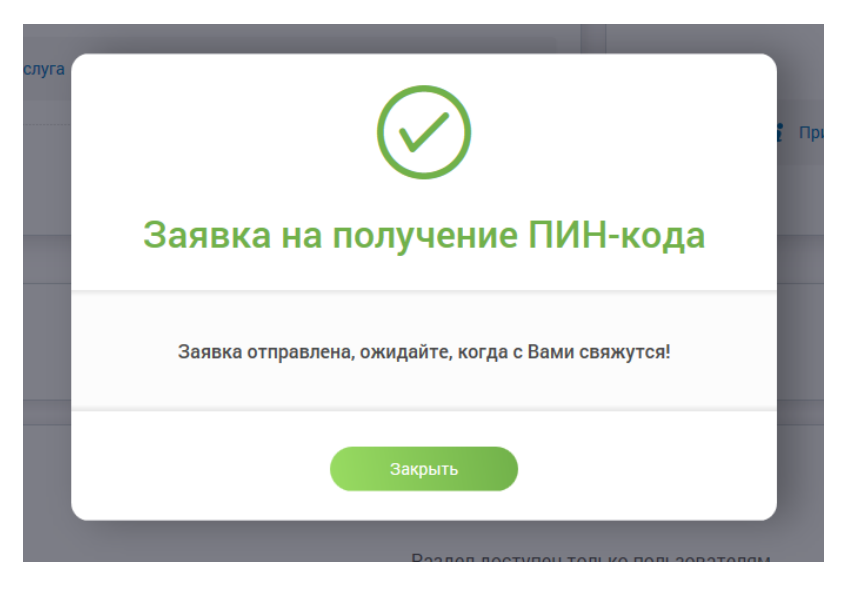

На указанный Вами адрес электронной почты придёт ПИН код, которым в дальнейшем Вы сможете воспользоваться для получения доступа в расширенную версию личного кабинета.

Для пользователей мобильных операционных систем iOS и Android доступна мобильная версия приложения. Для установки Вам необходимо ввести поисковый запрос «МОЙ ГАЗ», загрузить и установить мобильное приложение и пройти аналогичную процедуру регистрации.

Мы рады, что Вы воспользовались услугой ЛК Мой ГАЗ. Желаем приятной работы!